# How to download the App

This guide will show you the different ways you can download the App.

There are two ways to download the app:

- 1. Download the App from <u>TasALERT.com/download</u>
- 2. Search TasALERT on the Apple or Google Play app stores.

# Download the App from TasALERT.com/download

- 1. Open your internet browser (Microsoft Edge, Google Chrome, Firefox or another browser).
- 2. Paste the <u>TasALERT.com/download</u> URL in the search bar and hit enter.

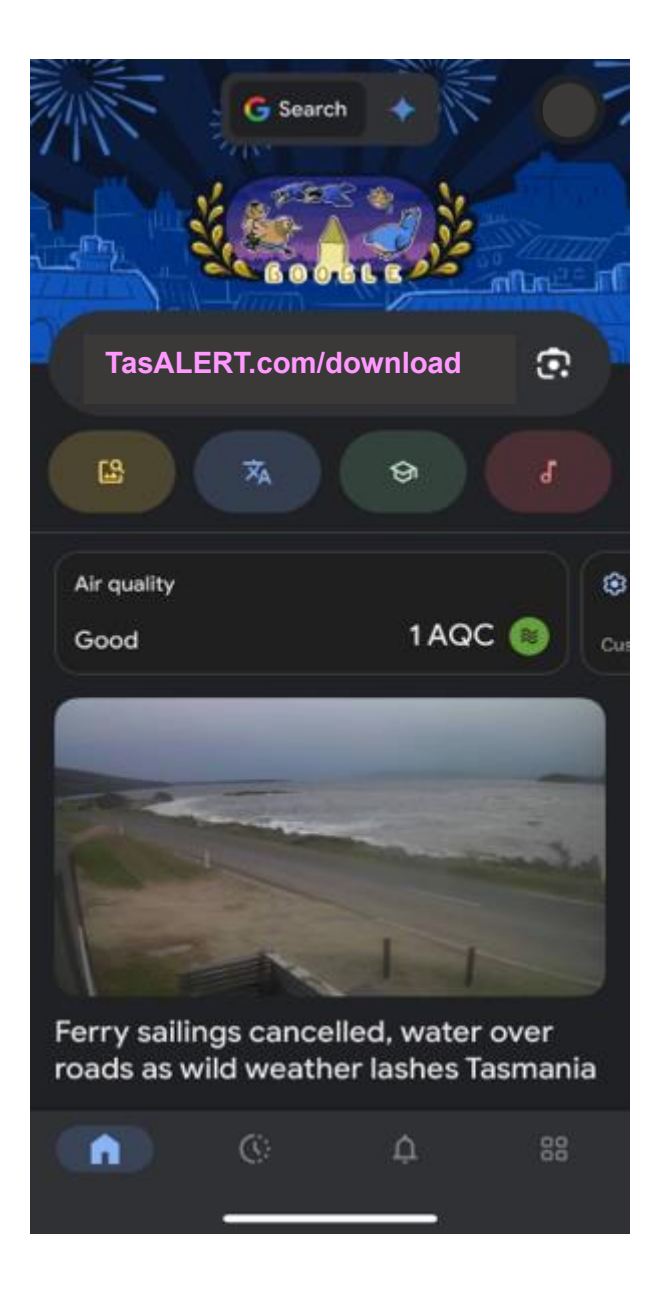

3. This URL will take you to the TasALERT.com website 'About the TasALERT App' page. On this page there are two options to download the App. Select the Apple App Store button or the Google Play button to download the App.

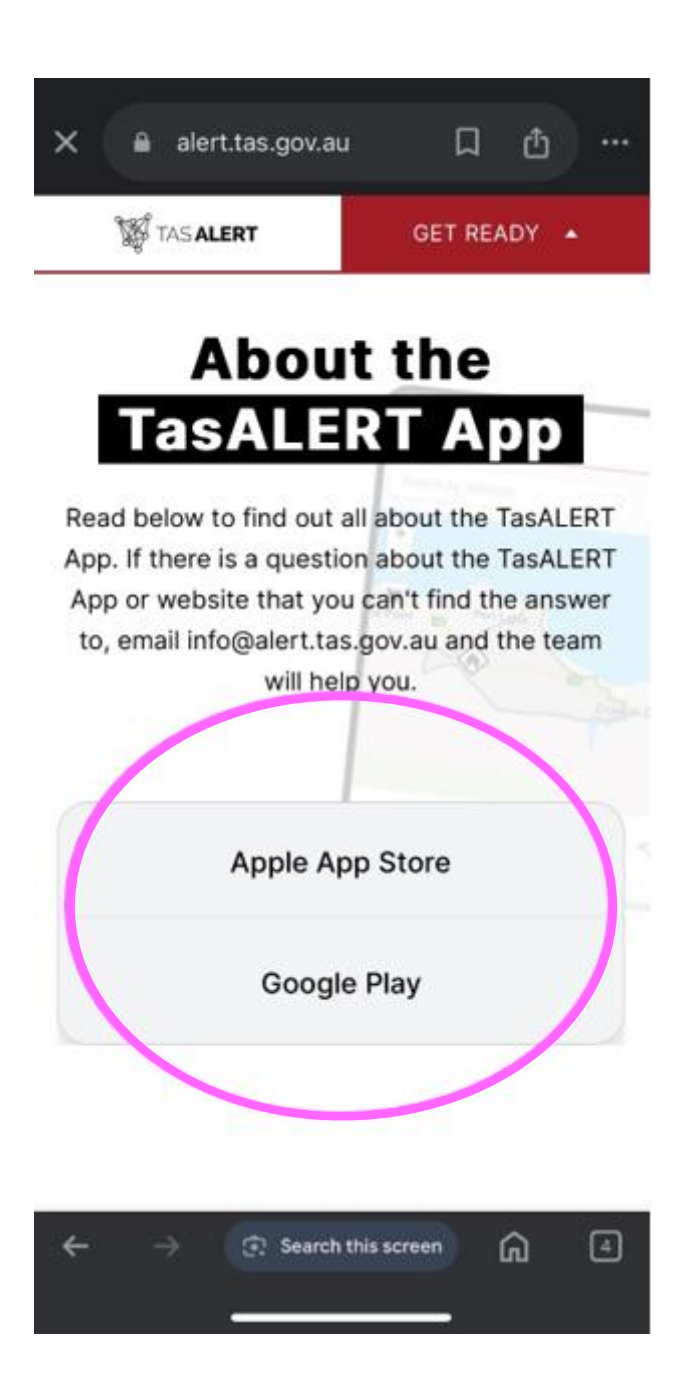

Search TasALERT on the Apple or Google Play app stores.

# Apple App Store

1. Open the Apple App store on your phone.

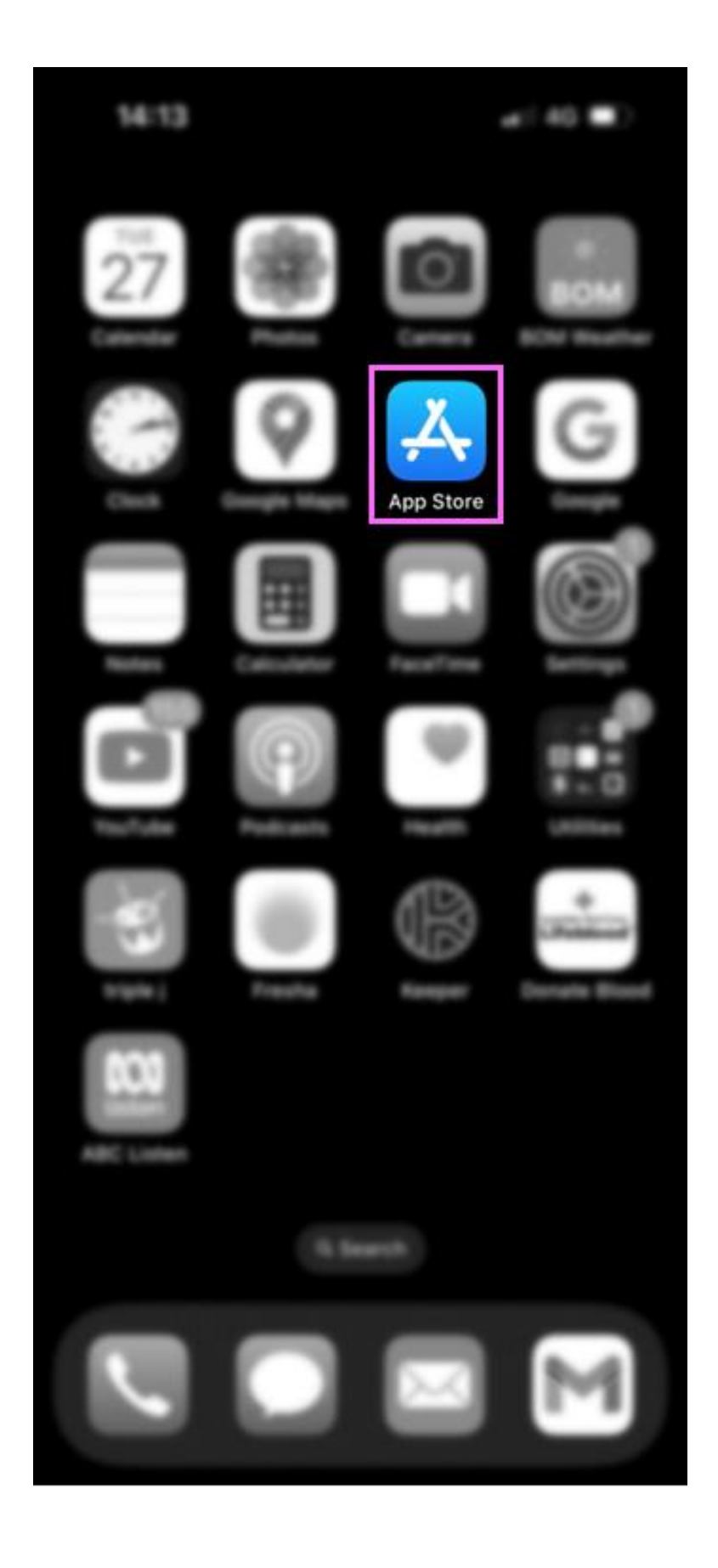

2. Search TasALERT.

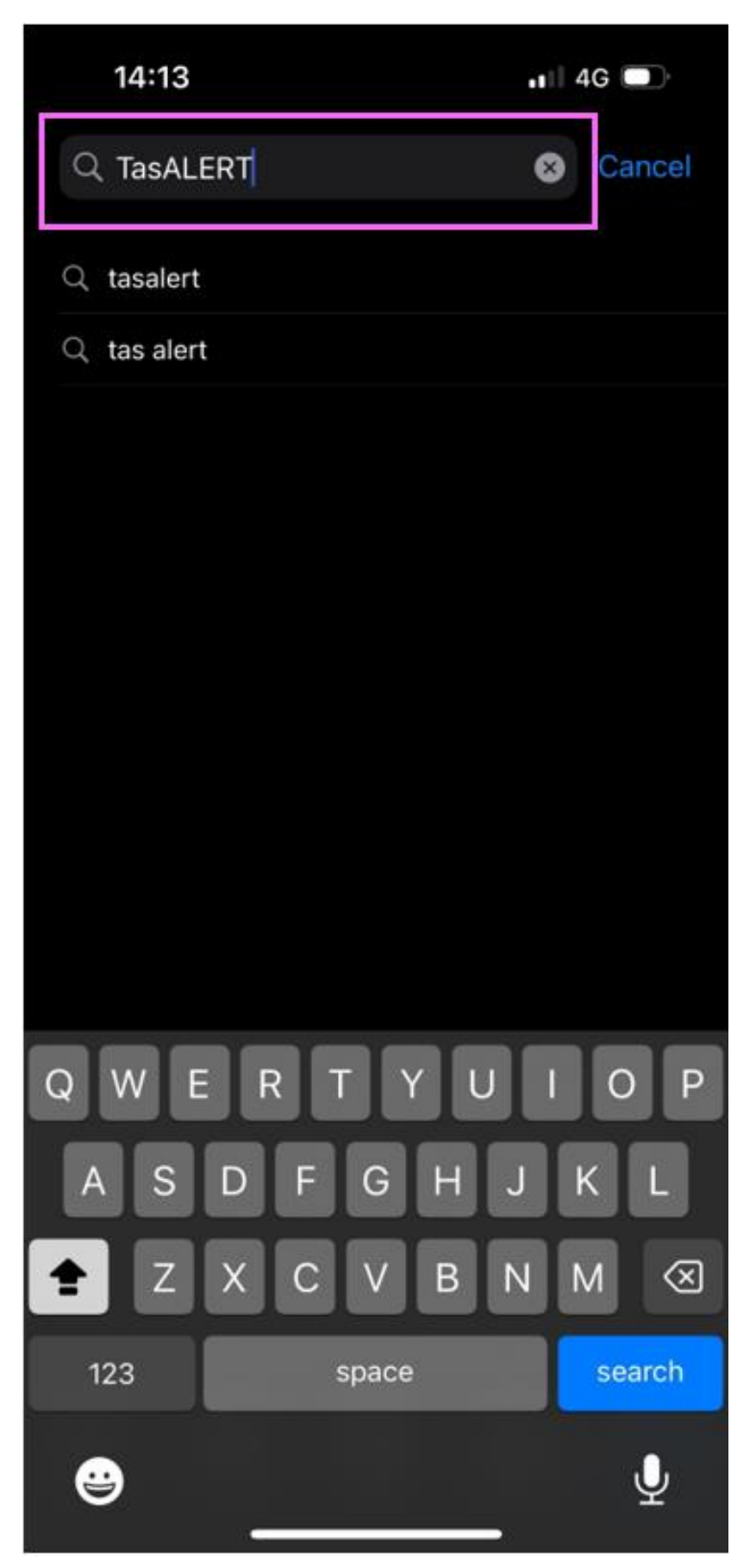

3. Select TasALERT App.

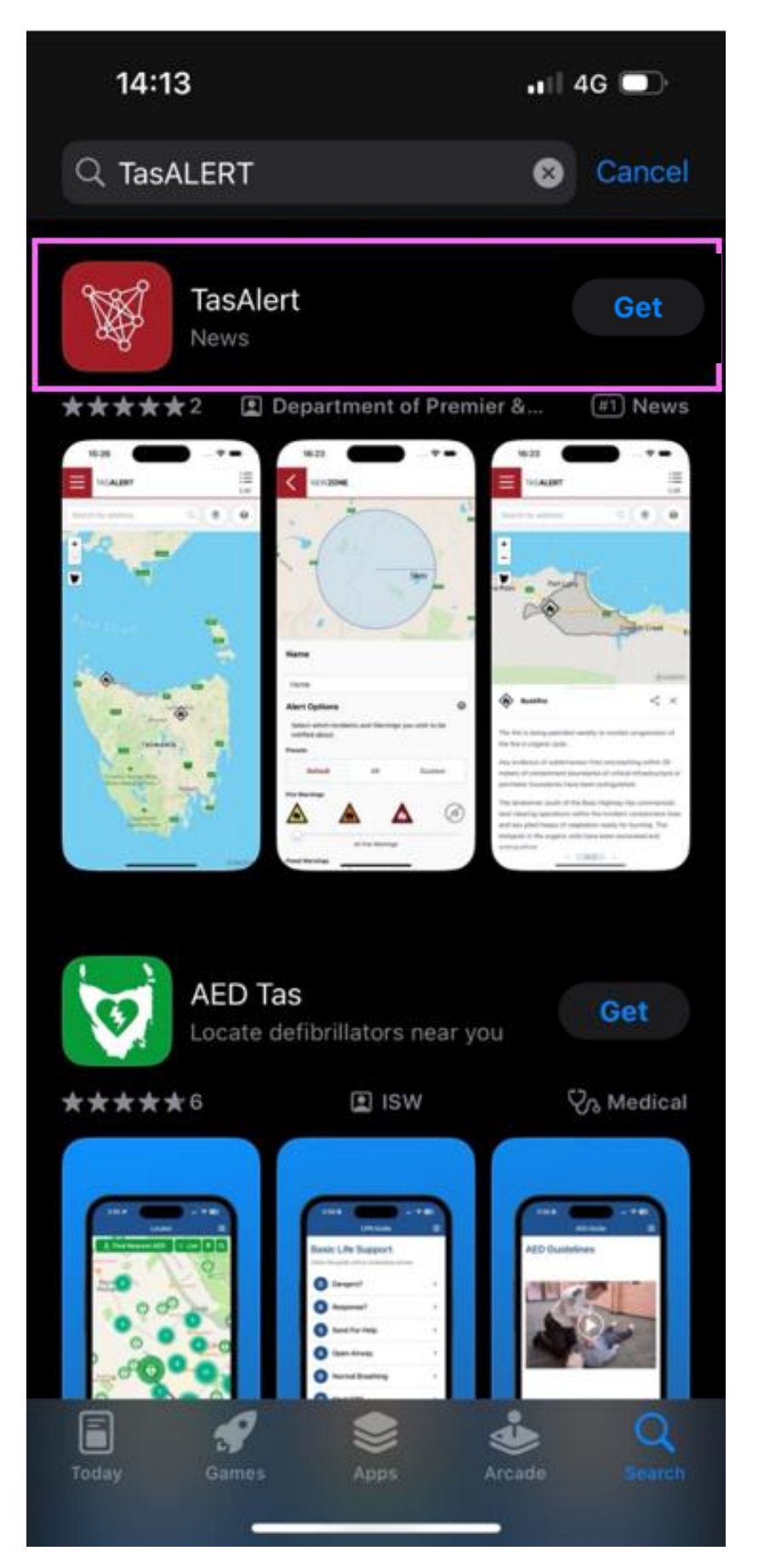

4. Select Get.

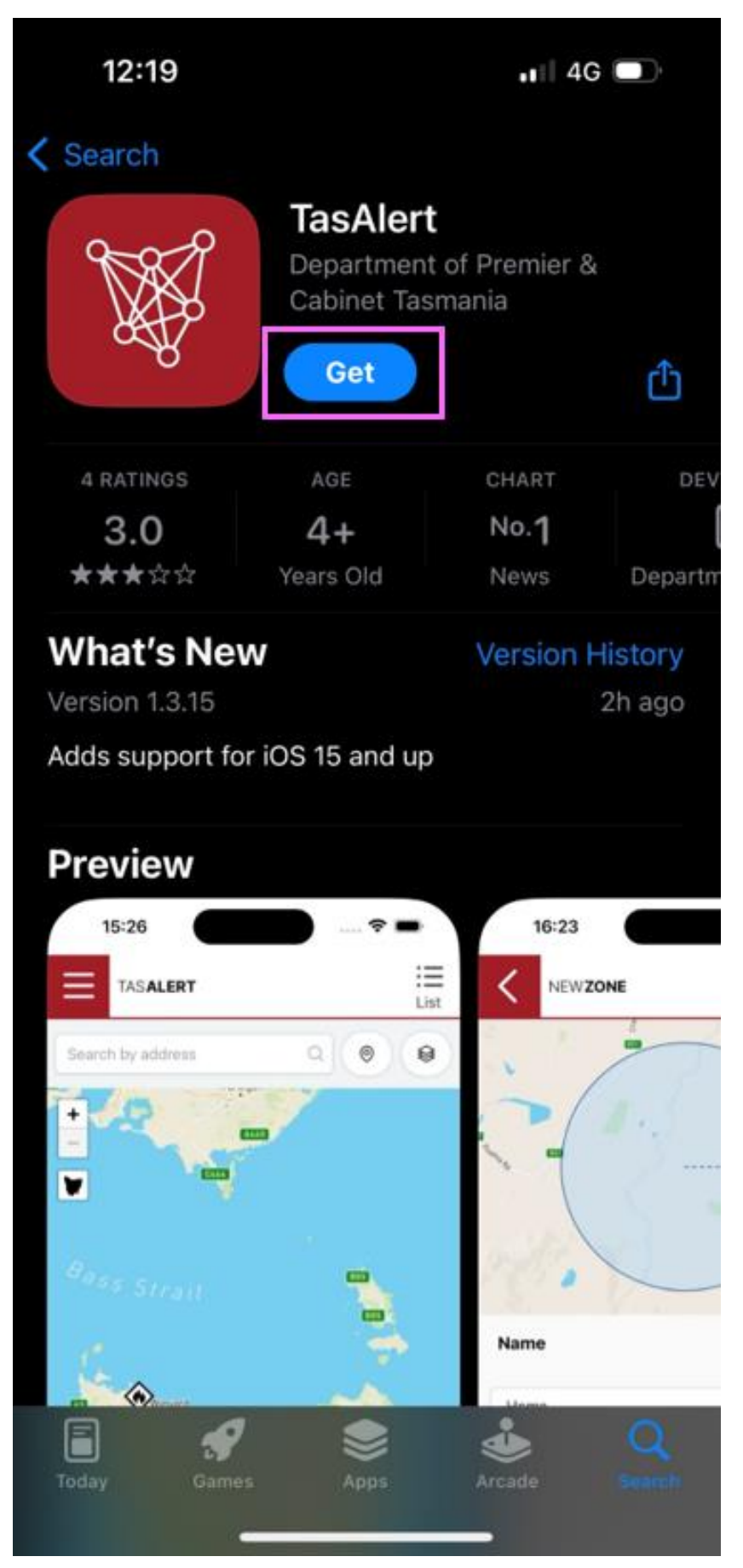

- You will need to enter your Apple ID password to download the app.
  Once downloaded, the App will appear on your home screen.

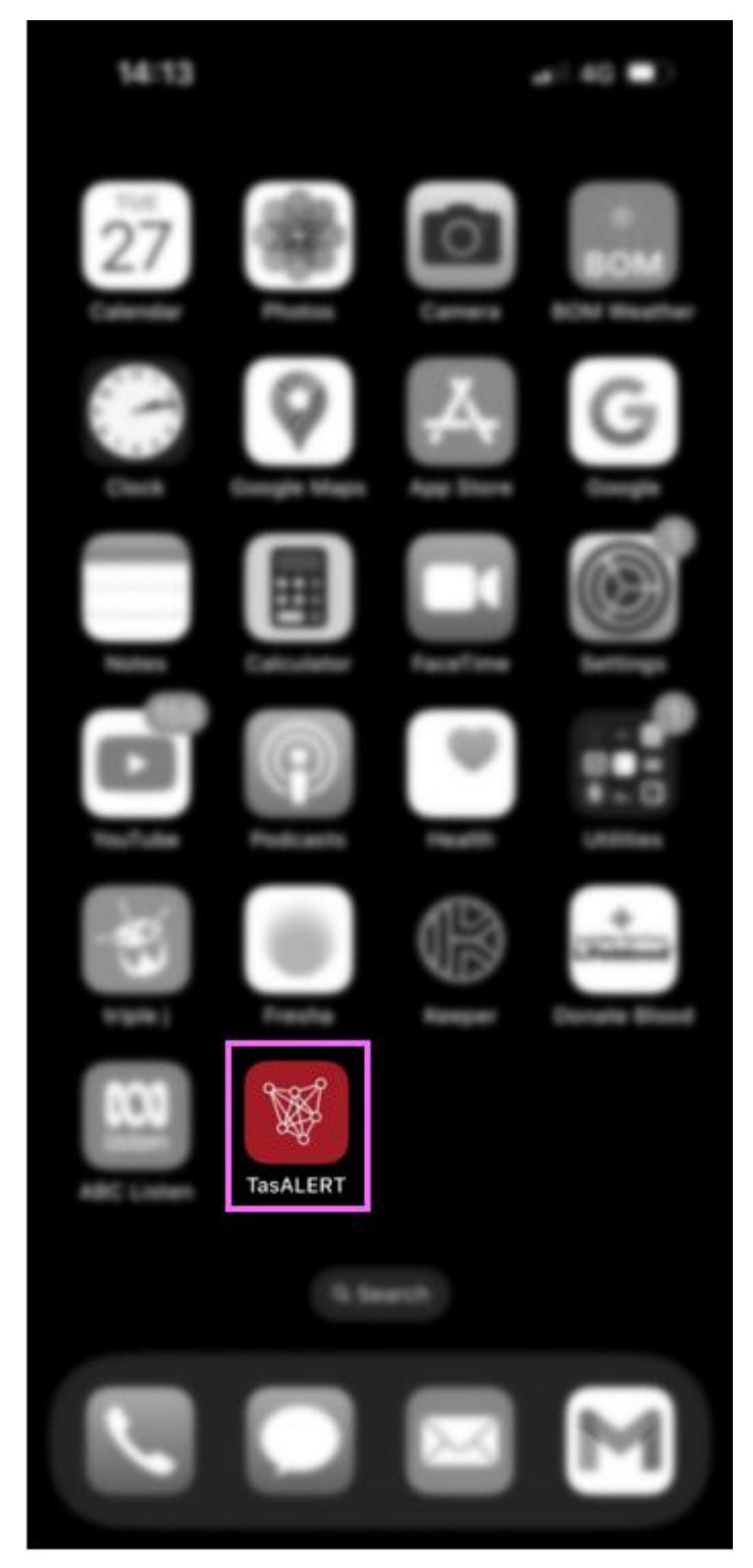

**Google Play Store** 1. Open the Google Play store on your phone.

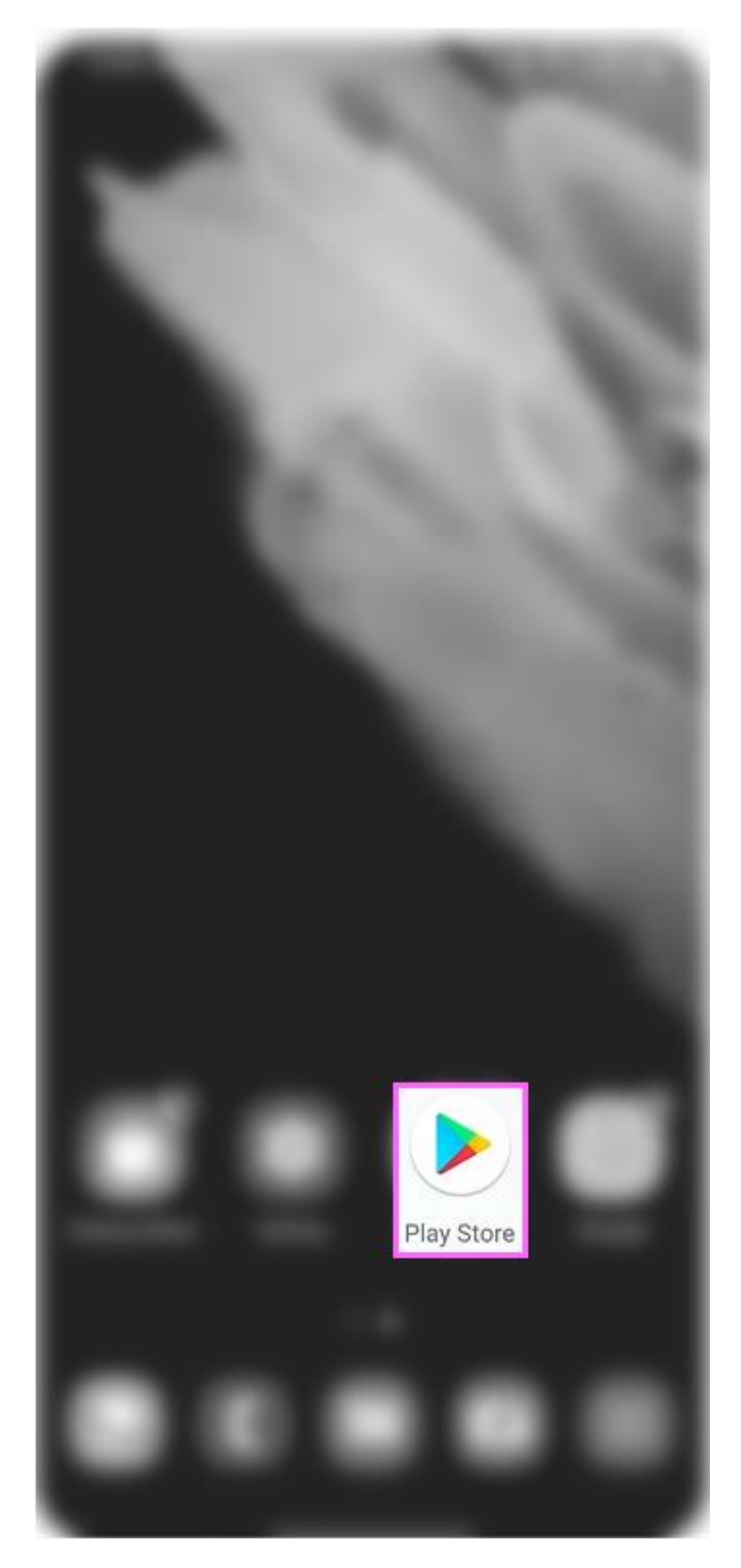

## 2. Search TasALERT.

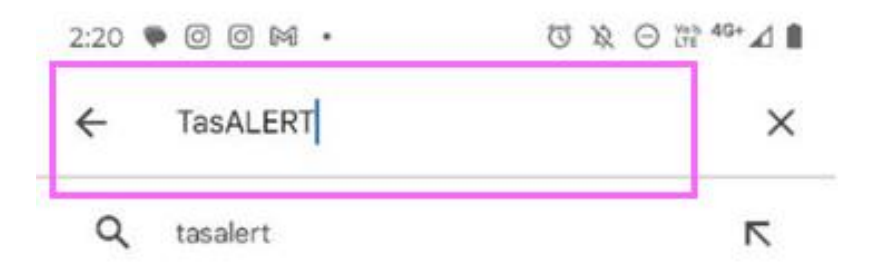

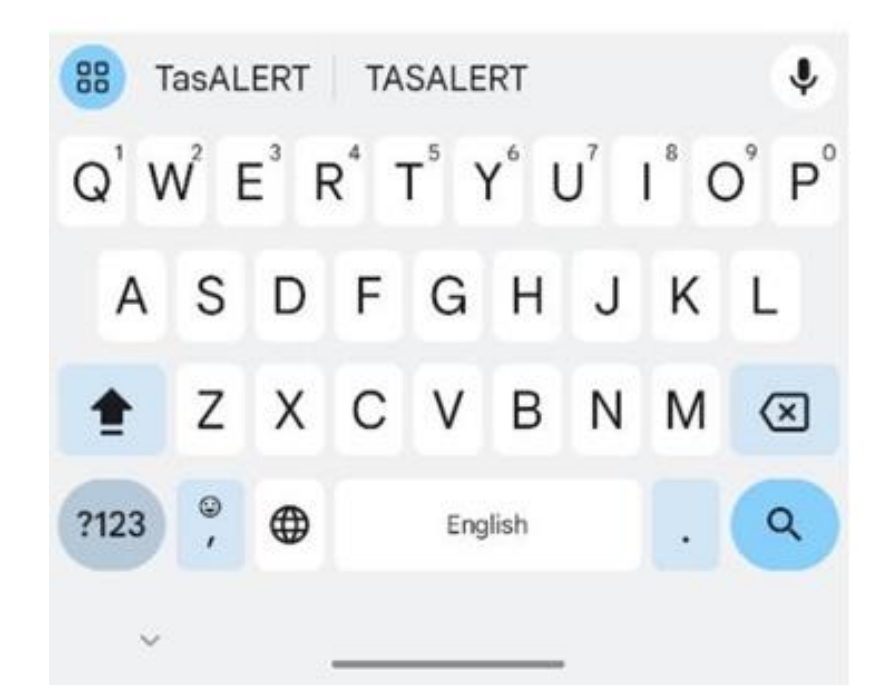

### 3. Select TasALERT App.

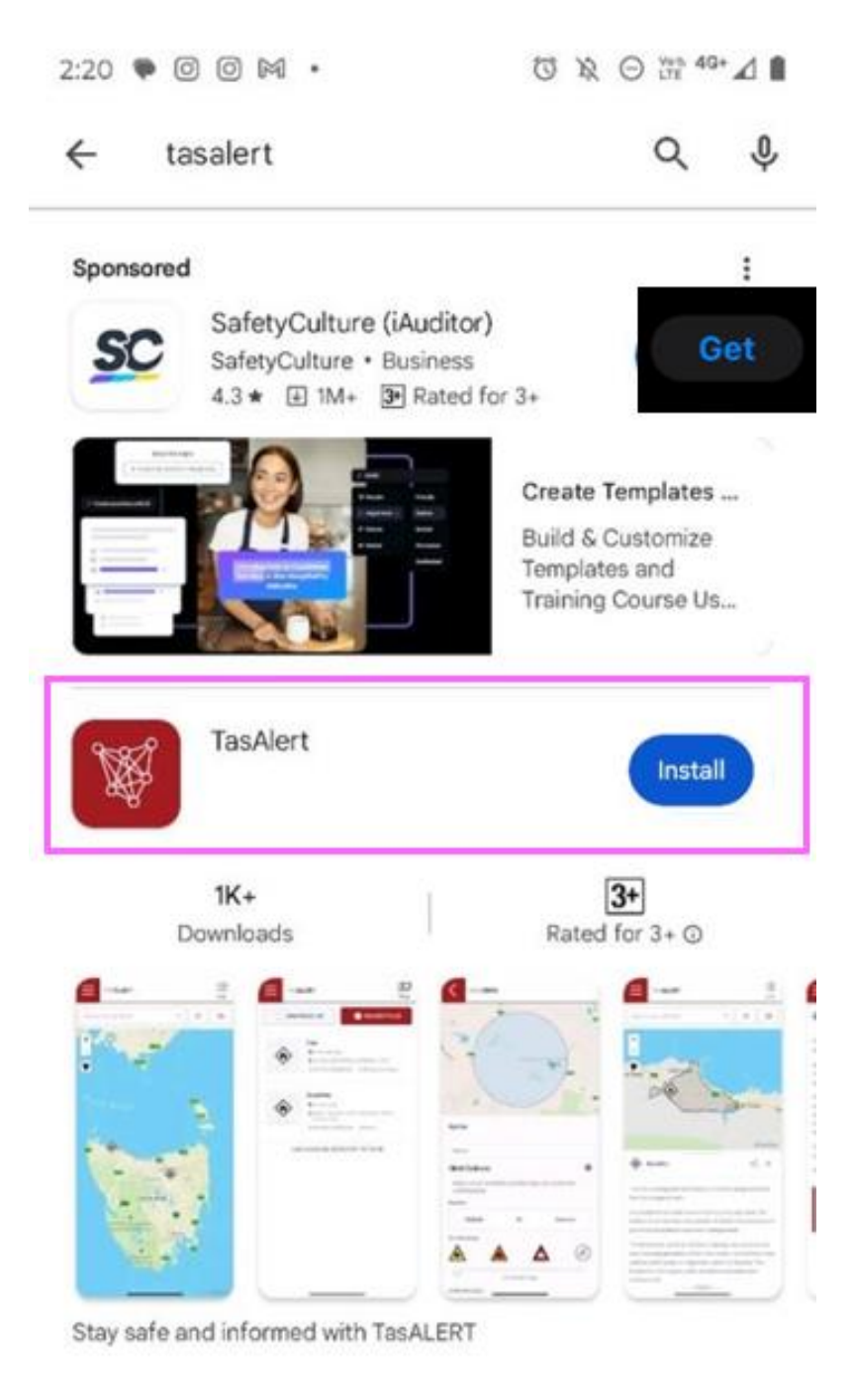

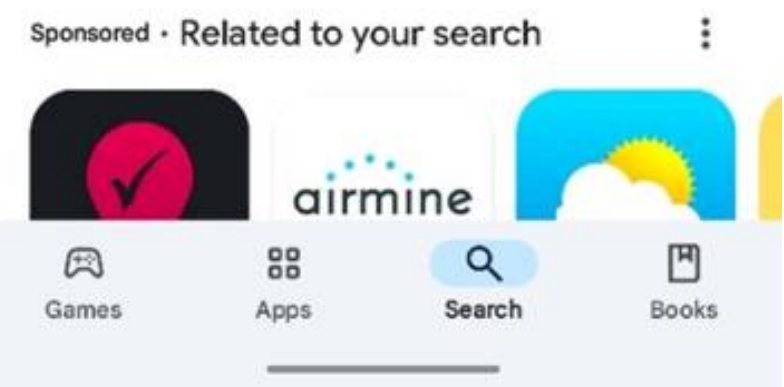

### 4. Select Install.

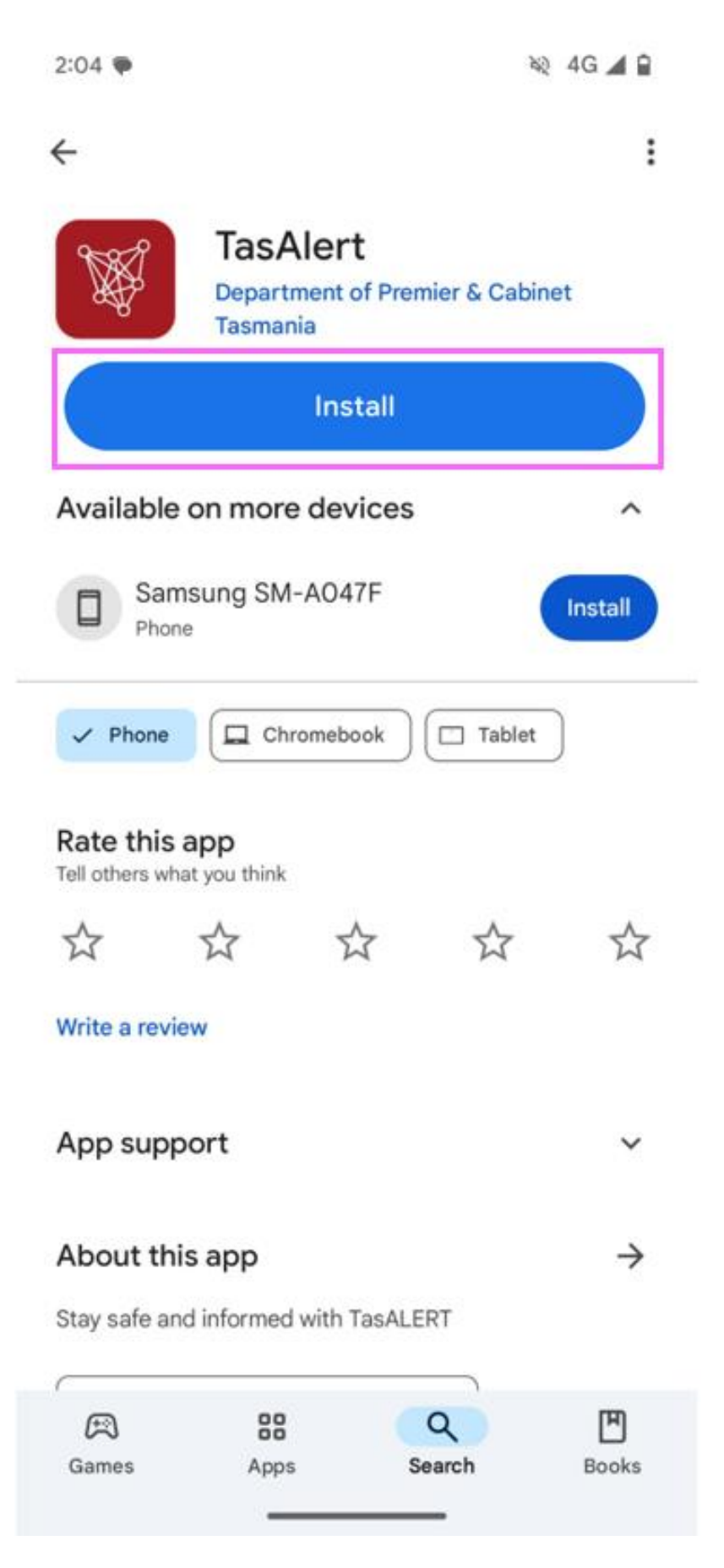

5. Once downloaded, the App will appear on your home screen.

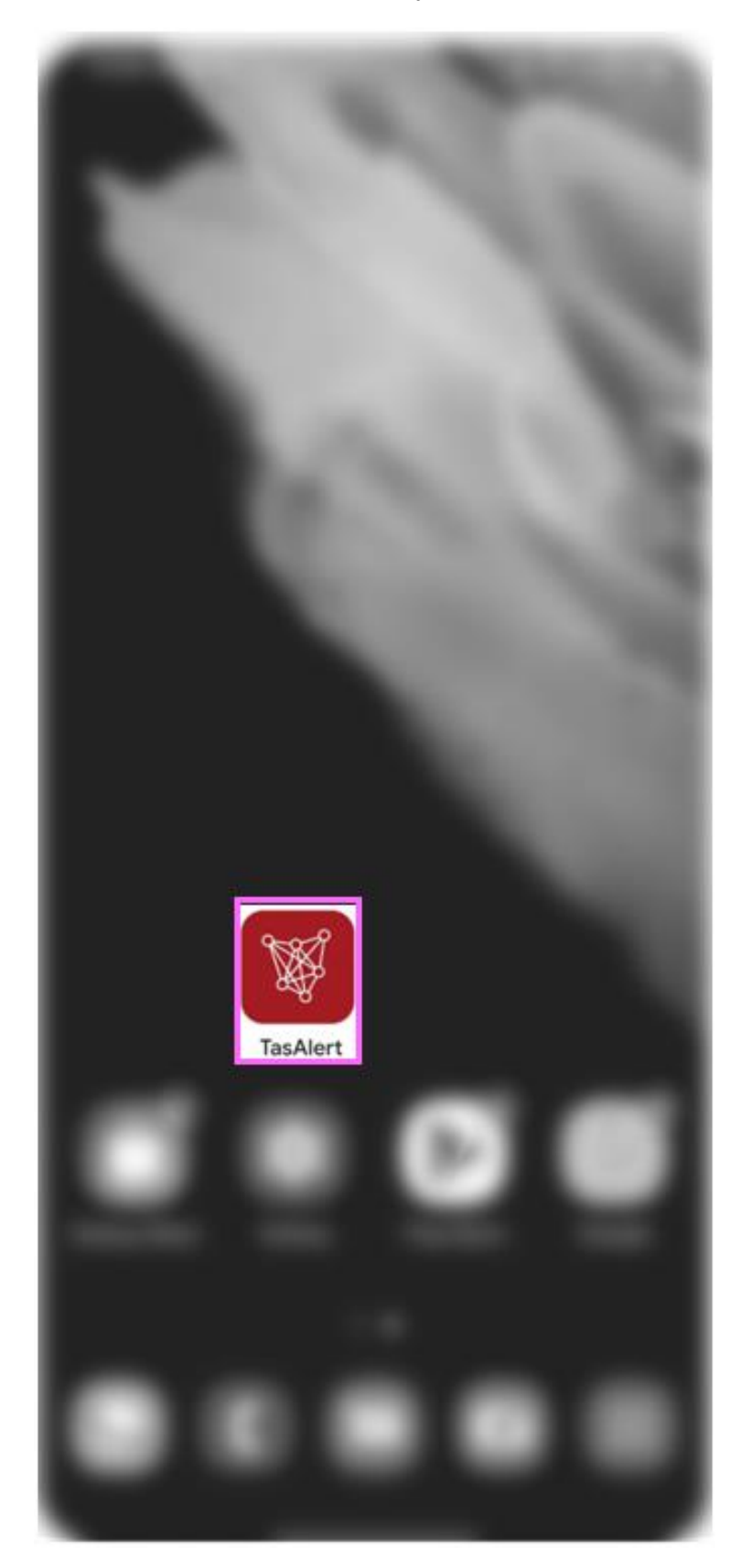